## **CONNEXION AU RÉSEAU SANS FIL**

- Étape 1: Sélectionnez le réseau sans fil SOCI-GUEST.
- **Étape 2:** Une fois le réseau sélectionné, ouvrez un navigateur Internet (Explorer, Chrome, Firefox, Safari, etc.).
- **Étape 3:** Patientez quelques secondes le temps que la page suivante apparaisse.

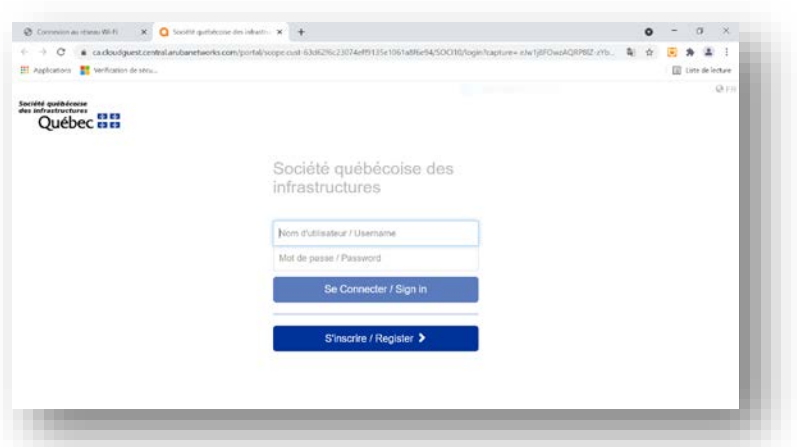

**Étape 4:** Cliquez sur: S'inscrire / Register et sélectionnez un des deux choix proposés : E-mail ou Téléphone.

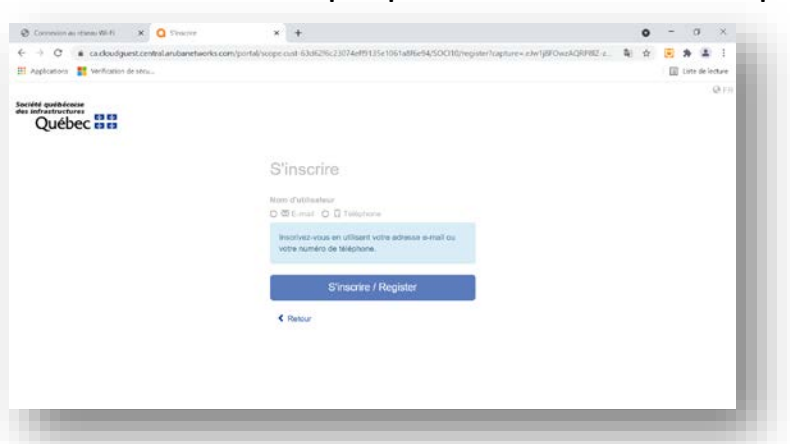

**Étape 5:** Vous recevrez un courriel ou texto qui vous permettra de vous identifier.

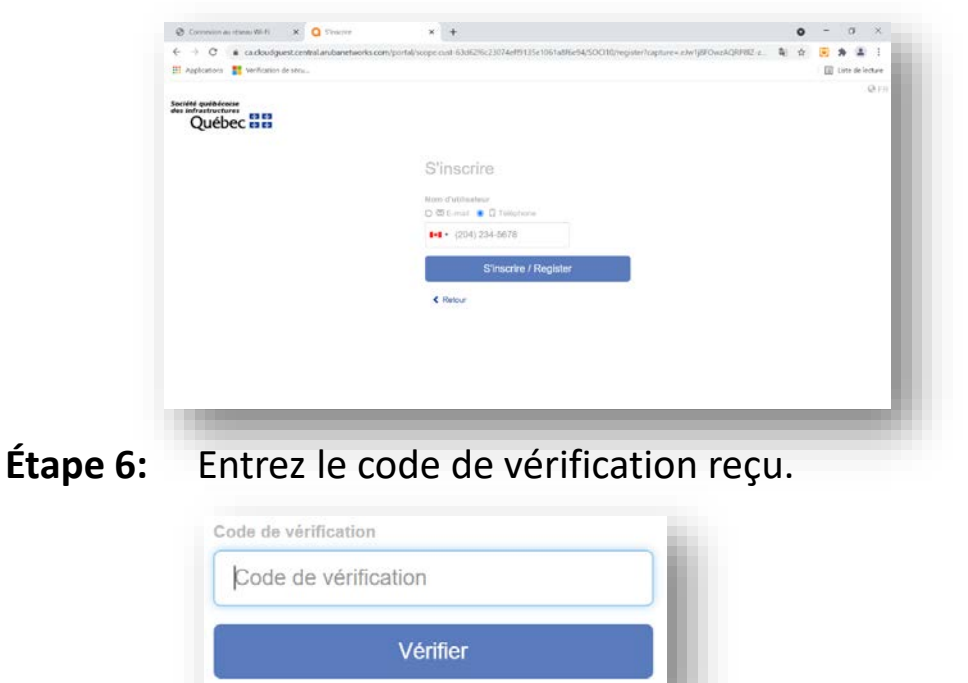

Vous êtes maintenant connecté(e) au réseau SOCI-GUEST. En cas de problème, veuillez recommencer les étapes ci-dessus.